17/03/2015 Thực hiện: Lê Toàn

## HƯỚNG DẪN **TẠO CÂU HỎI TRẮC NGHIỆM DẠNG MULTIPLE CHOICE VỚI MOODLE**

Để thực hiện tạo câu hỏi trắc nghiệm dạng Multiple – choice với Moodle chúng ta thực hiện các bước như sau:

**Bước 1:** Đăng nhập vào tài khoản của Giáo viên và chọn vào **Turn edit on** để chỉnh sửa bài giảng trực tuyến

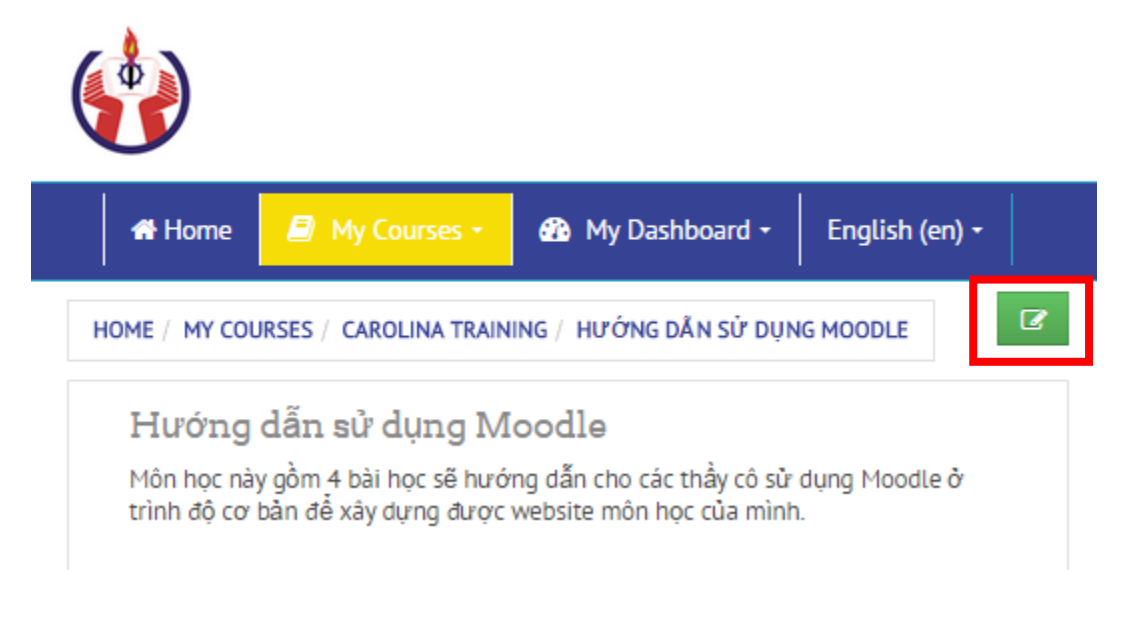

Bước 2: chọn Add an actuvity or resource trong giao diện khóa học

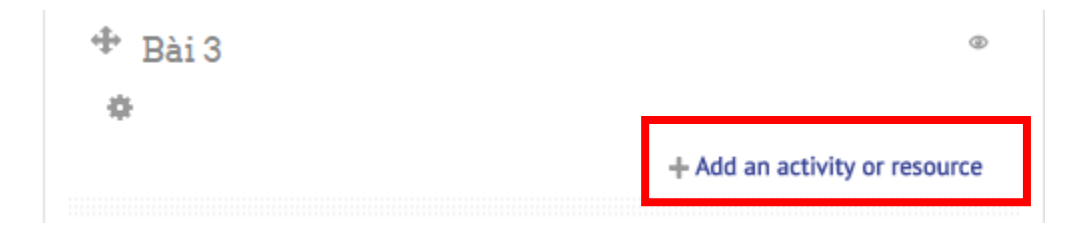

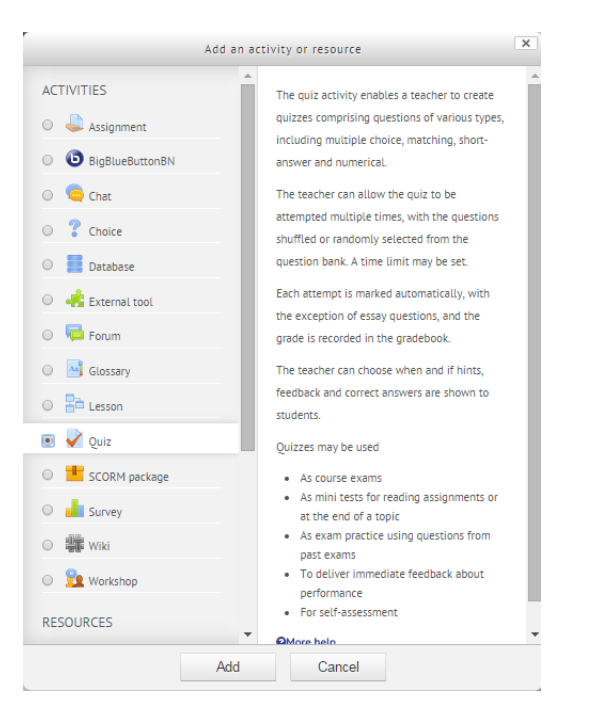

#### Bước 3: Chọn vào Quiz sau đó nhấn Add

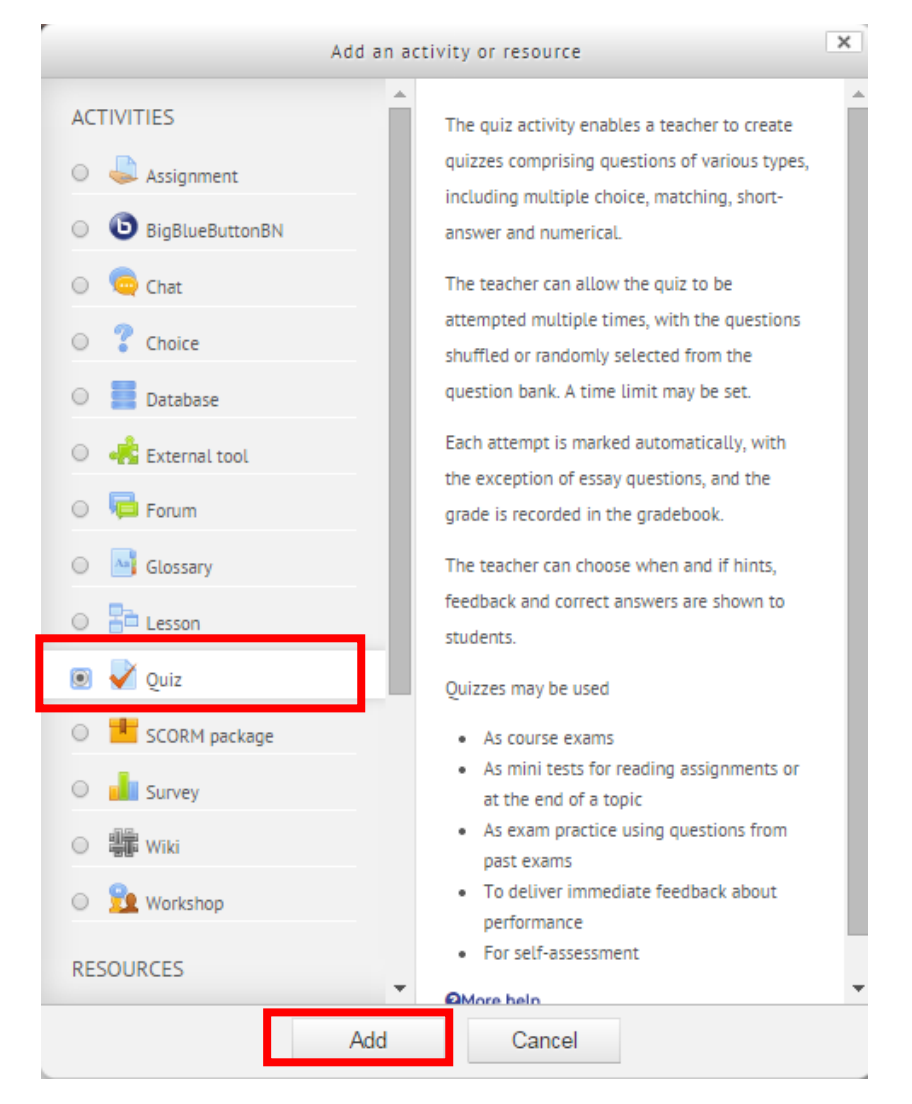

Bước 4: Thực hiện việc cấu hình cho bài thi trắc nghiệm theo hướng dẫn:

### 🖉 Adding a new Quiz to Bài 4 🛛

| •••••••••••••••••••••••••••••••••••••••                     | ten guil to but i                                                 |                                            |
|-------------------------------------------------------------|-------------------------------------------------------------------|--------------------------------------------|
|                                                             |                                                                   | Expand all                                 |
| General                                                     |                                                                   |                                            |
| Name*                                                       | Bài tập trắc nghiệm 1                                             | Tên bài kiểm tra trắc nghiệm               |
| Description                                                 |                                                                   | <u>ث</u>                                   |
|                                                             | Thời gian làm bài:<br>BẤT ĐẦU: 0h, 20/03/2015                     | Mô tả câu hỏi                              |
|                                                             | КÉТ ТНÚС: 0h, 21/03/2015                                          |                                            |
| Display description on<br>course page<br>⑦<br><b>Timing</b> | Hiển thị hay không hiển thị mô tả ra ngoài trang                  | chủ                                        |
|                                                             |                                                                   | Đặt thời gian mở bài thi                   |
| Open the quiz ⑦                                             | 20 ▼ March ▼ 2015 ▼ 00 ▼ 00 ▼ 🛗 🖉 E                               | nable                                      |
| Close the quiz                                              | 21 ▼ March ▼ 2015 ▼ 00 ▼ 00 ▼ 🛗 🖉 E                               | nable – Đặt thời gian đóng bài thi         |
| Time limit ③                                                | 10 minutes 🔻 🗹 Enable 🚽 Đặt thời gian làm bài                     | thi<br>Cho phép hoặc không cho phép        |
| When time expires $\textcircled{O}$                         | Attempts must be submitted before time expires, or they are not c | ounted Sinh viên gia hạn thời gian nộp bài |
| Submission grace<br>period                                  | 1 days Thời gian gia hạn cho                                      | phép                                       |
| - Grade                                                     |                                                                   |                                            |
| Grade category ③                                            | Uncategorised 🔻 🧲                                                 |                                            |
| Attempts allowed                                            | 1 Số lần được phép gửi bài                                        |                                            |
| Grading method ③                                            | Highest grade 🔹 Chọn cách tính điểm: lần đạt điêm cao nhấ         | t hay điểm trung bình của các lần gửi      |
|                                                             |                                                                   |                                            |

| - Layout                             |                                                     |
|--------------------------------------|-----------------------------------------------------|
| Question order                       | Shuffled randomly                                   |
| New page ③                           | Every question Hiển thị số câu hỏi lên 1 trang      |
|                                      | Show more                                           |
| - Question behavio                   | bur                                                 |
| Shuffle within questions             | Yes 🔹 (có) thay đổi vị trí đáp án trong mỗi câu hỏi |
| <ul> <li>Overall feedback</li> </ul> | Cài đặt phản hồi sau khi sinh viên gửi đáp án       |
| Grade boundary                       | 100% Nếu đáp án đúng 100% thì phản hồi là gì?       |
| Feedback                             |                                                     |
|                                      | Đáp án đúng!                                        |
|                                      | Nếu đáp án đúng X% thì phản hồi là gì?              |
| Grade boundary                       |                                                     |
| Feedback                             |                                                     |
|                                      |                                                     |
|                                      |                                                     |

Nhấn vào Save and display để lưu và bắt đầu thêm câu hỏi trắc nghiệm

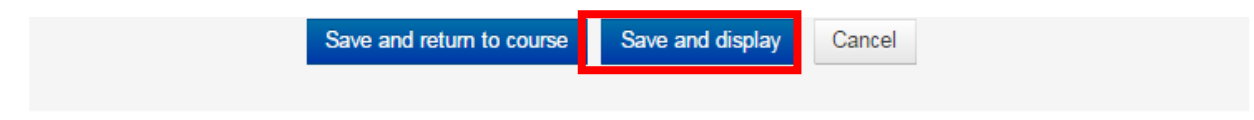

Cửa sổ tạo câu hỏi trắc nghiệm hiện ra, nhấn vào Edit Quiz

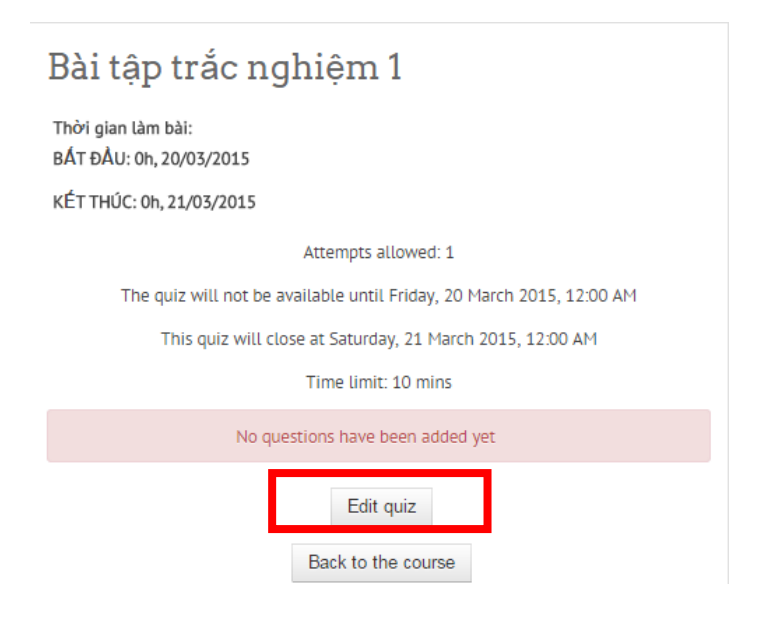

# Editing quiz: Bài tập trắc nghiệm 1

### The basic ideas of quiz-making

| Total of r<br>Maximun<br>Save | narks: 0.00   Questions: 0   Qu<br>n grade: 10.00                       | iz closed (opens 20/03/15, 00:00)              |                  |
|-------------------------------|-------------------------------------------------------------------------|------------------------------------------------|------------------|
| Shuffle (                     | questions has been set, so sor<br>the shuffle option, <b>Update thi</b> | me actions relating to pages are no<br>s Quiz. | ot available. To |
| Page 1                        | Empty page                                                              |                                                | ×                |
|                               | Add a question                                                          | Add a random question                          | 1                |

Nhấn chọn Add a question để tạo câu hỏi trắc nghiệm cho bài thi

Bước 5: Chọn kiểu câu hỏi trắc nghiệm, nhấn Add (Ví dụ chọn: Multiple choice)

| Choose a c                                   | question type to add                         |
|----------------------------------------------|----------------------------------------------|
| QUESTIONS                                    | Allows the selection of a single or multiple |
| O aculated                                   | responses from a pre-defined list.           |
| Calculated multichoice                       |                                              |
| O S Calculated simple                        |                                              |
| <ul> <li>Embedded answers (Cloze)</li> </ul> |                                              |
| O 🗄 Essay                                    |                                              |
| O 📕 Matching                                 |                                              |
| Multiple choice                              | Câu hỏi có nhiều đáp án                      |
| 🔘 🗄 Numerical                                |                                              |
| C Random short-answer matching               |                                              |
| ○ 📼 Short answer                             |                                              |
| •• True/False                                | Câu hỏi chỉ có 2 lựa chọn ĐÚNG hoặc SA       |
| OTHER                                        |                                              |
| O 🖪 Description                              |                                              |
| Add                                          | Cancel                                       |

| Adding a M               | ultiple choice question •                           |
|--------------------------|-----------------------------------------------------|
| General                  | Expand al                                           |
| Category                 | Default for TTT (9)                                 |
| Question name*           | Câu 1                                               |
| Question text*           |                                                     |
|                          | 1+1=? Nội dung câu hỏi                              |
|                          | Điểm cho câu hỏi                                    |
| Default mark*            |                                                     |
| General feedback ③       |                                                     |
|                          | Phản hồi chung                                      |
|                          |                                                     |
|                          |                                                     |
|                          |                                                     |
| One or multiple answers? | One answer only Chọn số đáp án (một hoặc nhiều) cho |
| Shuffle the choices?     | 🥃 (có hay không) Xáo trộn các đáp                   |
| 0                        | Chan kiểu biên đán án (a b a d bay 1 2 2 4)         |
| Number the choices?      | a., b., c.,                                         |

| - | Answer | S |
|---|--------|---|
|---|--------|---|

| Choice 1  | Image: Arrow B       Image: Image: Ima |
|-----------|----------------------------------------------------------------------------------------------------|
| Glade     |                                                                                                    |
| Feedback  | Image: Aar B       Image: B       Image: B                                                                                                    |
| Tương tự: |                                                                                                    |
| Choice 2  |                                                                                                    |
| Grade     | 100% Tức là 1 điểm (điểm tuyệt đối cho câu hỏi này)                                                                                                    |
| Feedback  | Image: AA ≠ B I     Image: Image: Image: AA ≠ B I     Image: Image: Image: AA ≠ B I       Đáp án đúng!     Image: Image: Image: AA ≠ B I                                                                                                    |
|           |                                                                                                    |
| Choice 3  |                                                                                                    |
|           | 3 BACK TO TOP                                                                                                    |

Nhấn Save changes để lưu câu trắc nghiệm thứ nhất

|--|

Cứ như vậy chúng ta tiếp tục nhân Add a question để thêm cho đủ các câu hỏi cho bài thi trắc nghiệm.

| Page 1 | ? | Câu 1 1+1=? Hultiple choice Q | Marked out of:        | 4 × |  |
|--------|---|-------------------------------|-----------------------|-----|--|
|        |   | Add a question                | Add a random question | 1   |  |

Ngoài ra có thể chọn vào **SHOW QUESTION BANK CONTENTS** để hiển thị và chọn các câu hỏi từ ngân hàng câu hỏi có sẵn:

| Editi                           | ing quiz: Bài t                                                             | tập trắc nghiệi                                      | m 1                 | CONTENTS                                                                           | BANK<br>HOW] |
|---------------------------------|-----------------------------------------------------------------------------|------------------------------------------------------|---------------------|------------------------------------------------------------------------------------|--------------|
| The bas Total of m Maximum Save | sic ideas of quiz-making<br>parks: 1.00   Questions: 1   Qu<br>grade: 10.00 | uiz closed (opens 20/03/15, 00:0                     | 10)                 |                                                                                    |              |
| Shuffle q<br>change ti          | uestions has been set, so so<br>he shuffle option, <b>Update th</b>         | me actions relating to pages are<br><b>is Quiz</b> . | e not available. To |                                                                                    |              |
| Page 1                          | ?                                                                           | Marked out of:                                       | 4 X                 |                                                                                    |              |
| >>                              |                                                                             |                                                      |                     |                                                                                    |              |
| Editi                           | ng quiz: Bài tậ                                                             | àp trắc nghiệm                                       | 1                   | <b>?</b> QUESTION BANK<br>CONTENTS [ <u>HIDE</u> ]                                 |              |
| The basis Total of ma Maximum ( | ic ideas of quiz-making<br>arks: 1.00   Questions: 1   Quiz<br>grade: 10.00 | closed (opens 20/03/15, 00:00)                       |                     | Select a category:<br>Default for TTT (10)                                         | T            |
| Save                            |                                                                             |                                                      |                     | The default category for question shared in context 'TTT'.                         | ns           |
| Shuffle qu<br>change th         | uestions has been set, so some<br>le shuffle option, <b>Update this (</b>   | e actions relating to pages are not<br><b>Quiz</b> . | available. To       | Search options  Search options  Search options  Search options from  Subcategories |              |
| Page 1                          | ?                                                                           | Marked out of:                                       | Ψ×                  | Also show old questions     Create a new question                                  |              |
|                                 | Add a question                                                              | Add a random question                                | 0                   | Cuestion                                                                           | án s: 🌣 🖓 Q. |
|                                 |                                                                             |                                                      |                     | < 🗌 👔 2 Chonj A                                                                    | \$ G Q       |
|                                 |                                                                             |                                                      |                     |                                                                                    | \$ G Q       |
|                                 |                                                                             | Ngân hàng                                            | câu hỏi             | < 🗆 🏭 Câu 1 1+1=?                                                                  | \$ GQ        |
|                                 |                                                                             |                                                      |                     | () = Câu 2 2+2=2                                                                   | 860          |

Bước 7: Câu hỏi trắc nghiệm hiện ra ngoài trang chủ của môn học như sau:

| 🕈 Bài 4 |                          |         | 0 |
|---------|--------------------------|---------|---|
| ۰       |                          |         |   |
| ÷ 🗸     | Bài tập trắc nghiệm 1 🖉  | Edit≁ ≛ |   |
|         | Thời gian làm bài:       |         |   |
|         | BÁT ÐÀU: 0h, 20/03/2015  |         |   |
|         | KÉT THÚC: 0h, 21/03/2015 |         |   |

Tại đây sinh viên sẽ nhấp vào và thực hiện bài kiểm tra theo thời gian thông báo ở trên.

Các thầy cô giáo cho thể test thử bài trắc nghiệm với vai trò của sinh viên bằng cách chọn vào Student trong **ADMINISTRATION >> SWITCH ROLE TO** 

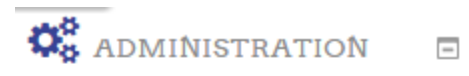

- - - -

| 🗁 Course administration |
|-------------------------|
| 🖋 Turn editing off      |
| O Activity chooser off  |
| A Edit settings         |
| Users                   |
| ▼ Filters               |
| Reports                 |
| III Grades              |
| Badges                  |
| 📤 Backup                |
| 📩 Restore               |
| 📩 Import                |
| C' Reset                |
| Question bank           |
| 🗁 Switch role to        |
| 🕫 Non-editing teacher   |
| ⊃⊄ Student              |
| ⊃⊄ Guest                |
| My profile settings     |